# Changelogs

### Version 1.17.4 - Released 14-06-2018

## **EVERYONE**

- Absent notes
  - The logger of the absent note is now identified on the Absent notes and View absent notes pages.
- Attendance
  - An issue was resolved that allowed the occasional double marking of an attendance roll.
- Dashboard
  - Mobile
    - The date and time block has been removed to allow more useable space.
    - Latest unread notifications have been reduced from 10 to 5 entries.
  - o The clickable area on each widget list has been expanded for better usability.
- Diary
  - o Notification Reminder options have been changed for better useability.

#### **ADMINS**

- Behaviour
  - It is now possible to add **descriptions** to the **weight** values. These descriptions will be displayed when you **mouse over** a weight value in the table view.
- Interviews
  - **Past interviews** will no longer show by default on the main interviews page. They can still be shown by changing the filter settings.
- Paper logins
  - There is now an explanation message on the **Paper logins** page. The message explains what paper logins are and what causes them to be created, updated and deleted.
- Staff sign ins
  - The uEducateUs Kiosk application now allows staff to sign in and sign out.
    School Admins can manage, and generate reports on, the staff sign/out activity by going to Management > Sign ins > Staff.
    Staff members will need to provide their Kieck Legin and to provide their Kieck Legin and to provide their Kieck Legin and to provide their Kieck Legin and to provide their Kieck Legin and to provide their Kieck Legin and to provide their Kieck Legin and to provide their Kieck Legin and to provide their Kieck Legin and to provide their Kieck Legin and to provide the staff.

Staff members will need to provide their **Kiosk login code** to access this functionality. To view and change this code, go to **My Profile** then select the **My kiosk login code** tab.

- Visits
  - The Visits item in the main menu has been moved to Management > Sign ins > Visits.
  - An Evacuation Report can now be quickly generated by Admins from the application's top menu bar. The report lists all visitors in the Admin's campus that are signed in for the current day. This report is designed to aid with the evacuation of the school, should the need arise.

## **ADMINS AND TEACHERS**

- Absent notes
  - A Re-mark attendance button has been added to the Absent notes page. This will remark attendance records to match the absent notes that were created within a provided date range.
- Behaviour
  - You can now enter a **past date**, if you are logging a behaviour after the event.
  - The usable behaviours section has been renamed to behaviour descriptors, and it is now possible to enable and disable these records. Disabled records will be hidden when logging a new behaviour.
  - The **view behaviour log** and **incidents view** pages have been given a consistent look and feel.
- Data Lists
  - A Student Emergency Contacts report has been added to the Data Lists module.
- Incidents
  - A Level 3 user can now **re-open a resolved incident**. A resolved incident will now display a Re-open button when applicable.
- SMS
  - The cost to send an SMS has been reduced from 14 to 7 cents.
- Student arrivals and departures
  - The **Student arrivals and departure** page now displays the name of the person that logged the entry.
- Year levels
  - The full description for **Foundation**, **Pre-kinder** and **Kinder** is now shown, rather than the **year level type**.

## PARENTS

- Attendance
  - Mobile
    - **Attendance** page navigation is now via a drop list at the top of the page, rather than the partially hidden page tabs previously displayed.
- Attendance Summary
  - o Mobile
    - Propper descriptors are shown in the table rather that the abbreviations that were explained in the legend. The legend is now unnecessary and has been removed.
- Dashboard
  - Mobile

Dashboard navigation has been modified based on user feedback.

- Quick access to My Children, Diary and Absent Notes via buttons.
- Calendar widget has been removed to allow more usable space.
- **Reporting widget** has been removed to allow more usable space.
- Quick Links widget has been removed to allow more usable space.
- Menu
  - Attendance main menu option now opens at the Absent Notes page by default.
  - Several menu options have been moved from sub-menus to the main menu for quick easy access:
    - My Children
    - Newsletters
    - Diary
    - Permission slips
    - Interviews
    - Behaviour
    - Achievements
    - Galley

#### • Past students

Information relating to past students is now hidden in most areas of uEducateUs by default. If a parent wants to see this information, go to My Profile then select the General Preferences tab. Place a tick in the checkbox: Show me data related to my students that no longer attend this school. Click the Save button.

#### STUDENTS

- Menu
  - Several menu options have been moved from sub-menus to the main menu for quick easy access:
    - My Overview
    - Newsletters
    - Achievements
    - Gallery

#### SYSTEM

• Various Issues and Change Requests have been actioned.